## **Aprire progetti PTE**

**1.** Quando PicturesToExe è intallato (o aggiornato) all'utente sono offerte alcune opzioni:

Se queste opzioni sono lasciate selezionate viene creata l'Associazione file per i file ".pte" e ".ptv" e i progetti sono aperti automaticamente dal Windows Explorer/ Desktop, ecc.

×

×

**2.** In Impostazioni/Preferenze/Progetti l'utente può selezionare "Carica all'avvio l'ultimo progetto salvato".

This ensures that an "ongoing" project is automatically loaded for further editing each time that PicturesToExe is closed and re-opened.

**3.** With PicturesToExe open clicking on File/Open allows the user to browse for a ".pte" file and "Open".

**4.** Clicking on File/Open Recent Project opens a list of recently opened/saved projects to choose from. Click on the required Project to open it.

**5.** If a project is saved as a Template in a designated Templates Folder then clicking on File/Templates brings up a list of ALL Templates saved and the user can choose the required Project from the List.

• See more on Templates

From: https://docs.pteavstudio.com/ - **PTE AV Studio** 

Permanent link: https://docs.pteavstudio.com/it-it/9.0/techniques/open?rev=1429513683

Last update: 2022/12/18 11:20

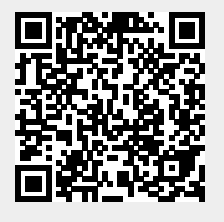